## Práctica 1. RESTfull Hello World

### DESARROLLO DE SERVICIOS REST JERSEY Y CLIENTES JQUERY

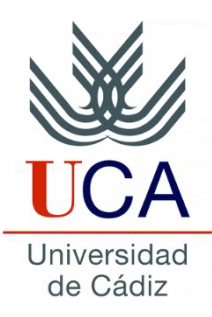

Guadalupe Ortiz Bellot Departamento de Ingeniería Informática

## PRÁCTICA 1. RESTFULL HELLO WORLD Contenido

- Restful Hello World
- Anexo 1. Cómo evitar el mensaje de error al desplegar

## PRÁCTICA 1. RESTFULL HELLO WORLD Contenido

- Restful Hello World
  - Ejercicio 1. Pasos a seguir
    - **1.** Creación de un servidor Tomcat en Eclipse
    - 2. Creación de un proyecto web dinámico
    - 3. Inclusión de las librerías Jersey
    - 4. Creación del paquete y de la clase
    - 5. Creación del archivo web.xml
    - 6. Despliegue del servicio en el servidor
    - 7. Prueba desde un cliente de navegador
- Anexo 1. Cómo evitar el mensaje de error al desplegar

#### Ejercicio 1. Pasos a seguir:

- 1. Crear un servidor Apache Tomcat en Eclipse
- 2. Crear un Dynamic Web Project
- 3. Copiar las librerías de Jersey en WebContent/Web-Inf/Lib
- 4. Crear un paquete dentro de JavaResources/src y la clase Hello dentro del paquete.
- 5. Crear el archivo web.xml en WebContent/Web-Inf
- Desplegar el servicio en el servidor (Run as->Run on Server)
- 7. Probar desde el cliente REST

#### 1. Creación de un servidor Tomcat en Eclipse (i)

|       | Workspace Launcher                                                                                                    | X         |
|-------|----------------------------------------------------------------------------------------------------|-----------|
| eciik | Select a workspace<br>Eclipse stores your projects in a folder called a workspace.<br>Choose a workspace folder to use for this session. |           |
|       | Workspace: C:\Development\Workspaces\WS_EclipseMarsJ2EE                                                                                  | - Browse  |
|       | Use this as the default and do not ask again                                                                                             | OK Cancel |

- RECORDATORIO: se recomienda crear una carpeta para el workspace por ejemplo dentro de la misma carpeta raíz creada para la instalación del software (Development)
- Abrimos Eclipse y seleccionamos el workspace donde almacenaremos los proyectos que se creen.

#### 1. Creación de un servidor Tomcat en Eclipse (ii)

| ٢    |                                                                                                    |                | Java EE - Eclipse               |                        | ×         | 2                   | New           | – 🗆 🗙    |
|------|----------------------------------------------------------------------------------------------------|----------------|---------------------------------|------------------------|-----------|---------------------|---------------|----------|
| File | Edit Navigate Search Pr                                                                                                    | oject Run Wind | ow Help                         |                        |           |                     |               |          |
|      | New                                                                                                    | Alt+Shift+N ►  | JPA Project                     |                        | A* A* 🔚 🖥 | Select a wizard     |               |          |
|      | Open File                                                                                                    |                | Enterprise Application Project  |                        |           |                     |               | - V      |
|      | Close                                                                                                    | Ctrl+W         | Dynamic Web Project             |                        |           | Define a new server |               |          |
|      | Close All                                                                                                    | Ctrl+Shift+W   | EJB Project                     |                        | workbench |                     |               |          |
| m    | Save                                                                                                    | Ctrl+S         | Connector Project               |                        |           |                     |               |          |
|      | Save As                                                                                                    | curro          | Application Client Project      | levelopers             |           | Winnede             |               |          |
|      | Save All                                                                                                    | Ctrl+Shift+S   | Static Web Project              | levelopers             |           | wizards:            |               |          |
| ιω.  | Revert                                                                                                    |                | Maven Project                   |                        |           | server              |               | R        |
|      | increate and a second second sec |                | Project                         | Tutodal                |           |                     |               | <i>a</i> |
|      | Move                                                                                                    |                | Servlet                         | Co through to terriple |           | 🔺 🗁 Server          |               |          |
|      | Rename                                                                                                    | F2             | Session Bean (EJB 3.x)          | o o unough cuconais    |           | FO Carrier          |               |          |
| 2    | Kerresh                                                                                                    | F5             | 📽 Message-Driven Bean (EJB 3.x) |                        |           | - Server            |               |          |
|      | Convert Line Delimiters To                                                                                                    | ,              | A Web Service                   |                        |           |                     |               |          |
| -    | Print                                                                                                    | Ctrl+P         | 😂 Folder                        | What's New             |           |                     |               |          |
|      | Switch Workspace                                                                                                    | •              | 📍 File                          | Find out what is new   |           |                     |               |          |
|      | Restart                                                                                                    |                | Example                         |                        |           |                     |               |          |
| 2    | Import                                                                                                    |                | Ctrl+N Ctrl+N                   |                        |           |                     |               |          |
| 2    | Export                                                                                                    |                |                                 | -                      |           |                     |               |          |
|      | Properties                                                                                                    | Alt+Enter      |                                 |                        |           |                     |               |          |
|      | Exit                                                                                                    |                |                                 |                        |           |                     |               |          |
| -    |                                                                                                    |                |                                 |                        |           |                     |               |          |
|      |                                                                                                    |                |                                 |                        |           |                     |               |          |
|      |                                                                                                    |                |                                 |                        |           |                     |               |          |
|      |                                                                                                    |                |                                 |                        |           |                     |               |          |
|      |                                                                                                    |                |                                 |                        |           |                     |               |          |
|      |                                                                                                    |                |                                 |                        |           |                     |               |          |
|      |                                                                                                    |                |                                 |                        |           |                     |               |          |
|      |                                                                                                    |                |                                 |                        |           |                     |               |          |
|      |                                                                                                    |                |                                 |                        |           |                     |               |          |
|      |                                                                                                    |                |                                 |                        |           |                     |               |          |
|      |                                                                                                    |                |                                 |                        |           |                     |               |          |
|      |                                                                                                    |                |                                 |                        |           | < Back              | Next > Finish | Cancel   |
|      |                                                                                                    |                |                                 |                        |           |                     |               |          |

Seguimos las capturas para crear el Servidor Tomcat:
 File → New → Other → Server → Server

#### 1. Creación de un servidor Tomcat en Eclipse (iii)

| New Server                                            |                                                                        |          | New Server                                          |                      |
|-------------------------------------------------------|------------------------------------------------------------------------|----------|-----------------------------------------------------|----------------------|
| Define a New Server<br>Choose the type of serv        | er to create                                                           |          | Tomcat Server<br>Specify the installation directory |                      |
|                                                       |                                                                        |          | Name:                                               |                      |
| Select the server type:                               |                                                                        |          | Apache Tomcat v9.0                                  |                      |
| type filter text                                      |                                                                        |          | Tomcat installation directory:                      |                      |
| Tomcat v5.0                                           | Server                                                                 | <b>*</b> | C:\Development\apache-tomcat-9.0.0.M10              | Browse               |
| Tomcat v5.5                                           | Server                                                                 |          |                                                     | Download and Install |
| Tomcat v6.0                                           | Server                                                                 |          | IDE.                                                | Download and instan. |
| Tomcat v8.0                                           | Server                                                                 |          |                                                     |                      |
| 📋 Tomcat v9.0                                         | Server                                                                 |          | Workbench default JRE                               | Installed JRES       |
| Tomcat server.<br>Server's host name:<br>Server name: | <ul> <li>Iocalhost</li> <li>Tomcat v9.0 Server at localhost</li> </ul> |          |                                                     |                      |
|                                                       |                                                                        |          |                                                     |                      |

- Seleccionamos Tomcat 9 y le damos a Next
- Seleccionamos el directorio donde hemos instalado el Tomcat y el JRE que queremos usar.
- Para el JRE debemos seleccionar el JDK instalado. Habitualmente por defecto sale seleccionado el JRE, en tal caso sigue los pasos de la siguiente transparencia.

#### 1. Creación de un servidor Tomcat en Eclipse (Iv)

Cómo seleccionamos el JDK: Pinchar en Installed JRE

- OPCIÓN 1. Si no aparece en la lista el JDK :
  - Pinchar en Installed JRE  $\rightarrow$  Add  $\rightarrow$  Estándar VM  $\rightarrow$ Next
  - En la pantalla que sale seleccionar el directorio donde se ha instalado el JDK y Finish
  - Ahora nos saldrá la pantalla de la opción 2 (VER y SEGUIR LOS PASOS DE LA TRASPARENCIA ANTERIOR: seleccionar el JDK y OK y seleccionar de nuevo el JDK en el desplegable y Finish).

| Add JRE                                                            |        | I JILE                                          |           |                 | Add JKE                                                      |                                                                                           |                     |
|--------------------------------------------------------------------|--------|-------------------------------------------------|-----------|-----------------|--------------------------------------------------------------|-------------------------------------------------------------------------------------------|---------------------|
| <b>JRE Type</b><br>Select the type of JRE to add to the workspace. | JRE D  | efinition<br>ter the home directory of the JRE. |           | A               | JRE Definition<br>Specify attributes for a                   | JRE                                                                                       |                     |
| Installed IRE Turner                                               | JRE ho | ome:                                            |           | Directory       | JRE home:                                                    | C:\Program Files\Java\jdk1.8.0_101                                                        | Directory           |
| Execution Environment Description                                  | JRE na | sme:                                            |           |                 | JRE name:                                                    | jdk1.8.0_101                                                                              |                     |
| Standard 1.1.x VM                                                  | Defau  | It VM arguments:                                |           | Variables       | Default VM arguments:                                        |                                                                                           | Variables           |
| Standard VM                                                        | JRE sy | stem libraries:                                 |           |                 | JRE system libraries:                                        |                                                                                           |                     |
|                                                                    |        |                                                 | Add       | External JARs   | ⊳ 🔂 C:\Program File                                          | es\Java\jdk1.8.0_101\jre\lib\resources.jar                                                | Add External JARs   |
|                                                                    |        |                                                 | Java      | idoc Location   | <ul> <li>C:\Program File</li> <li>C:\Program File</li> </ul> | es\Java\jdk1.8.0_101\jre\lib\rt.jar<br>es\Java\jdk1.8.0_101\jre\lib\jsse.jar              | Javadoc Location.   |
|                                                                    |        |                                                 | Sour      | ce Attachment   | C:\Program File                                              | es\Java\jdk1.8.0_101\jre\lib\jce.jar                                                      | Source Attachmen    |
|                                                                    |        |                                                 | Extern    | nal annotations | C:\Program File                                              | es\Java\jdk1.8.0_101\jre\lib\jfr.jar                                                      | External annotation |
|                                                                    |        |                                                 |           | Remove          | C:\Program File                                              | es\Java\jdk1.8.0_101\jre\lib\ext\access-bi<br>es\Java\jdk1.8.0_101\jre\lib\ext\cldrdata.j | Remove              |
|                                                                    |        |                                                 |           | Up              | C:\Program File                                              | es\Java\jdk1.8.0_101\jre\lib\ext\dnsns.jar                                                | Up                  |
|                                                                    |        |                                                 |           | Down            | C:\Program File                                              | es\Java\jdk1.8.0_101\jre\lib\ext\jfxrt.jar                                                | Down                |
|                                                                    |        |                                                 | Re        | estore Default  | C:\Program File                                              | les\Java\jdk1.8.0_101\jre\lib\ext\localedat *                                             | Restore Default     |
| ? < Back Next > Finish                                             | Cancel | < Back Next                                     | :> Finish | Cancel          | ?                                                            | < Back Next > Finis                                                                       | h Can               |

#### 1. Creación de un servidor Tomcat en Eclipse (v)

- OPCIÓN 2. Si ya está aparece en la lista el JDK en Eclipse (si no, ve a la siguiente transparencia):
  - Pinchar en Installed JRE  $\rightarrow$  Seleccionar el JDK y OK.
  - Aún dándole a OK es posible que en la siguiente ventana siga seleccionado el JRE, despliega y elije el JDK y Finish

| Installed JREs | Installed JREs                                                      |                                         |                   | New Server                                            |          |
|----------------|---------------------------------------------------------------------|-----------------------------------------|-------------------|-------------------------------------------------------|----------|
|                | Add, remove or edit JRE definitions<br>newly created Java projects. | By default, the checked JRE is added to | the build path of | Tomcal Server<br>Specify the interal lation directory |          |
|                | Name                                                                | Location                                | Add               | Name:<br>Apache Tomcat v9.0                           | _        |
|                | 🔽 🛋 jdk1.8.0_101 (default)                                          | C:\Program Files\Java\jdk1.8            | Edit              | Tomcat installation directory:                        |          |
|                | □ ➡ jdk1.8.0_25                                                     | C:\Program Files\Java\jdk1.8.0          |                   | C:\Development\apache-tomcat-9.0.0.M10                | Brov     |
|                | □ ■ jre1.8.0_45                                                     | C:\Program Files\Java\jre1.8.0_45       | Duplicate         |                                                       | Download |
|                |                                                                     |                                         | Remove            | JRE:                                                  |          |
|                |                                                                     |                                         | Search            | jdk1.8.0_101                                          |          |
|                |                                                                     |                                         |                   |                                                       |          |
|                |                                                                     |                                         |                   |                                                       |          |
|                |                                                                     |                                         |                   |                                                       |          |
|                |                                                                     |                                         |                   |                                                       |          |
|                |                                                                     |                                         |                   |                                                       |          |
|                | · · · · · · · · · · · · · · · · · · ·                               | •                                       |                   |                                                       |          |
|                |                                                                     |                                         | N:                |                                                       |          |
|                |                                                                     |                                         |                   |                                                       |          |

### 1. Creación de un servidor Tomcat en Eclipse (v)

Arrancamos el servidor Apache Tomcat:

 En la parte inferior del Eclipse, hacemos click sobre la pestaña Server y ahí debe aparecer el Tomcat parado (Stopped):

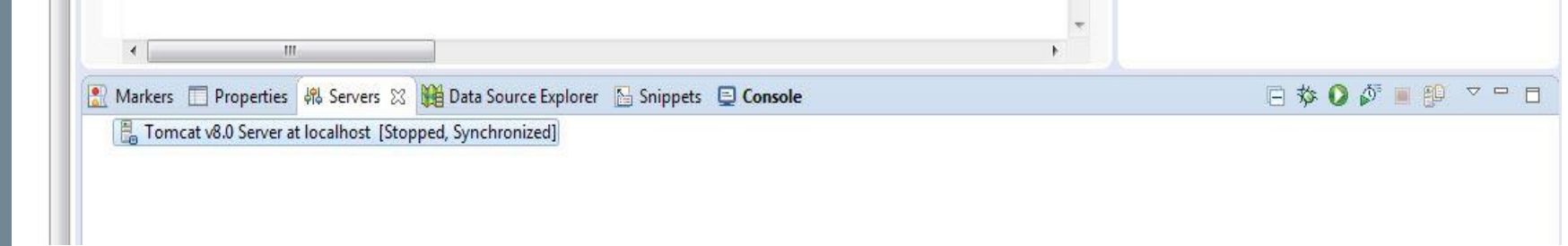

 Para arrancarlo, pinchamos sobre él con el botón derecho y seleccionamos la opción Start. Dejamos que complete el arranque, cuando haya terminado aparecerá como Started, Synchronized:

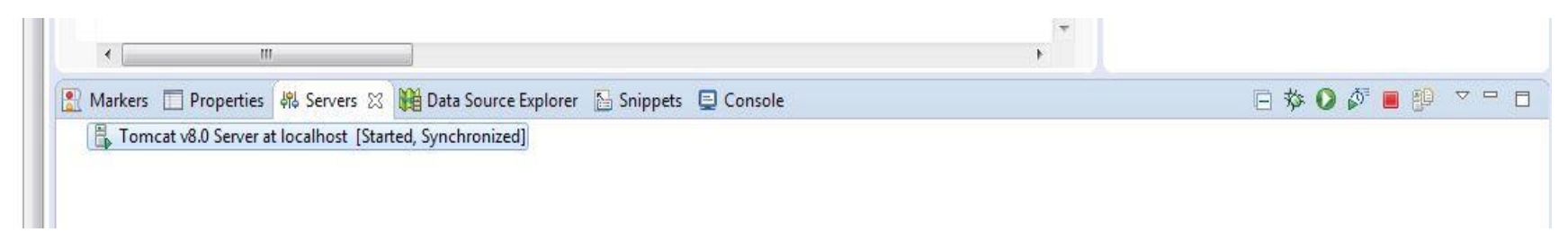

 NOTA: Para ver la vista de servidores en Eclipse, si no sale por defecto: Window→ Show View→ Server → Servers.

#### 2. Creación de un proyecto web dinámico

| O    |                                      |          |                                | 🔘 New Dynamic Web Project – 🗖                                                                                                    | × |
|------|--------------------------------------|----------|--------------------------------|----------------------------------------------------------------------------------------------------|---|
| File | Edit Navigate Search Project Run Win | dow      | Help                           | Dynamic Web Project 🦰                                                                                                    |   |
|      | New Alt+Shift+N >                    | <b>B</b> | JPA Project                    | Create a standalone Dynamic Web project or add it to a new or existing Enterprise Application.                                                                                                    | 3 |
|      | Open File                            | R        | Enterprise Application Project |                                                                                                    | _ |
|      | Close Ctrl+W                         | 7        | Dynamic Web Project            | Project name: HelloWorld                                                                                                    |   |
|      | Close All Ctrl+Shift+W               | 6        | EJB Project                    | Project location           Image: Second Second Seco |   |
|      |                                      | 1        | Connector Project              | Location: C:\Development\workspace\HelloWorld Browse                                                                                                    |   |
|      | Save Ctrl+S                          | 2        | Application Client Project     | Target runtime                                                                                                    |   |
|      | Save As                              | <b>3</b> | Static Web Project             | Apache Tomcat v8.0 V New Runtime.                                                                                                    |   |
|      | Save All Ctrl+Shift+S                |          | Maven Project                  | Dynamic web module version                                                                                                    |   |
|      | Revert                               |          | Project                        | 3.1                                                                                                    | ~ |
|      | Move                                 |          | Servlet                        | Configuration                                                                                                    |   |
|      | Rename F2                            |          | Session Bean (FIB 3 y)         | Default Configuration for Apache Tomcat v8.0 V Modify                                                                                                    |   |
| 8    | Refresh F5                           |          | Message-Driven Bean (FIB 3 x)  | A good starting point for working with Apache Tomcat v8.0 runtime. Additional facets can later be                                                                                                    |   |
|      | Convert Line Delimiters To           |          | Web Service                    | FAR membershin                                                                                                    |   |
|      | Print Ctrl+P                         |          | Folder                         | Add project to an EAR                                                                                                    |   |
| -    |                                      |          | File                           | EAR project name: EAR V New Project                                                                                                    |   |
|      | Switch Workspace                     |          |                                | Working sets                                                                                                    |   |
|      | Restart                              |          | Example                        | Add project to working sets                                                                                                    |   |
| è    | Import                               |          | Other Ctrl+N                   | Working sets:                                                                                                    |   |
| 2    | Export                               |          |                                |                                                                                                    |   |
|      | Properties Alt+Enter                 |          |                                |                                                                                                    |   |
|      | Exit                                 |          |                                |                                                                                                    |   |

- Creamos un Dynamic Web Proyect llamado HelloWorld:
  - New →Dynamic Web Project
  - Rellenar Project name y sleccionar el Tomcat que acabamos de crear en el campo Target runtime y → Finish
- MUY IMPORTANTE: Respetar mayúsculas y minúsculas, especialmente las convenciones de Java para la inicial

#### 3. Inclusión de las librerías Jersey

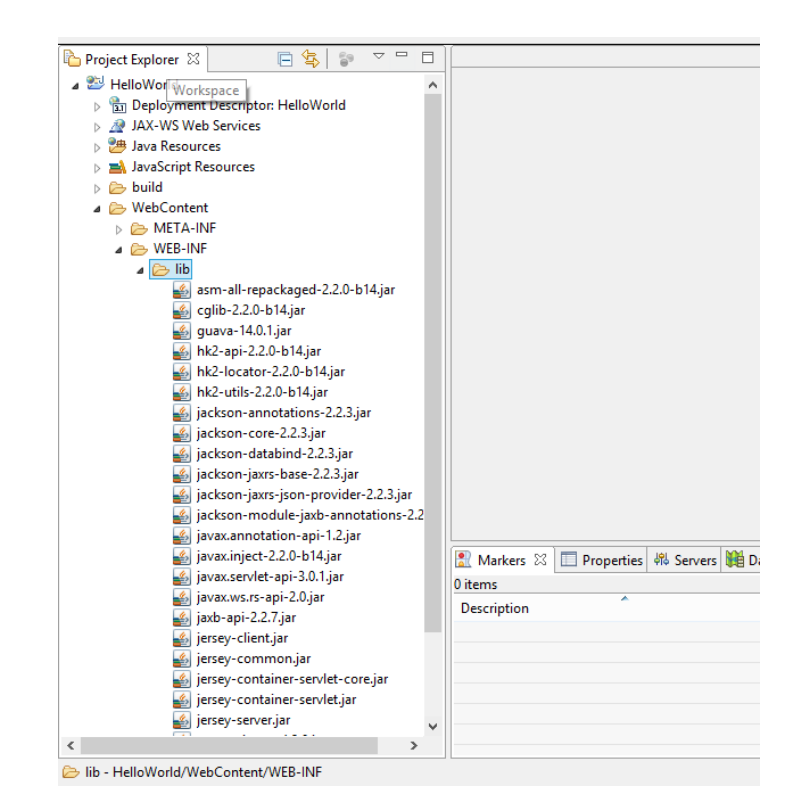

- Copiamos las librerías de Jersey en WebContent/WEB-INF/lib (previamente las habremos descomprimido)
- Si no aparecen dentro de la carpeta después de pegarlas, refrescar el proyecto (Botón derecho sobre el proyecto → Refresh)

#### 4. Creación del paquete y de la clase (i)

| ٥                                                                                                    | Java EE - Eclipse                                                                                                    | 0                                          | New Java Package                                                | - 🗆 🗙  |
|----------------------------------------------------------------------------------------------------|----------------------------------------------------------------------------------------------------|--------------------------------------------|-----------------------------------------------------------------|--------|
| File       Edit       Navigate       Search       Project $\square$ $\square$ </td <td>Run Window Help<br/>▶ II ■ \$1 3. 3. 12   表 32<br/>(→ → ↔ → [</td> <td>Java Package<br/>Create a new</td> <td>ava package.</td> <td></td>                                                                                                    | Run Window Help<br>▶ II ■ \$1 3. 3. 12   表 32<br>(→ → ↔ → [                                                                                   | Java Package<br>Create a new               | ava package.                                                    |        |
| Image: Project Ex XX     Image: Project Ex XX       Image: Project Ex XX     Image: Project Ex XX       Image: Project Ex XX     Image: Project Ex XX </td <td></td> <td>Creates folder:<br/>Source folder:<br/>Name:</td> <td>s corresponding to packages.<br/>HelloWorld/src<br/>nombrePaquete</td> <td>Browse</td> |                                                                                                    | Creates folder:<br>Source folder:<br>Name: | s corresponding to packages.<br>HelloWorld/src<br>nombrePaquete | Browse |
| >     >     Java Resources       >     >     Arason Resources       >     >     bu       >     >       >     >       >     >       >     >       >     >       >     >       >     >                                                                                                    | Project         Class         Interface         Package         Source Folder         Filter         Listener         Servlet         Example | Create pack                                | cage-info.java                                                  |        |
|                                                                                                    | Ctrl+N                                                                                                    | ?                                          | Finish                                                          | Cancel |

- Creamos un paquete dentro de JavaResources/src llamado nombrePaquete.
- MUY IMPORTANTE: Respetar mayúsculas y minúsculas, especialmente las convenciones de Java para la inicial

#### 4. Creación del paquete y de la clase (ii)

| <u> </u>               | Java EE - Ecli               | pse                       | -                    |              |
|------------------------|------------------------------|---------------------------|----------------------|--------------|
| File Edit Navigate Sea | arch Project Run Window Help |                           | - 0 - 0 - =          | <b>C</b> 2 - |
|                        | ×  ■ U U U N 2:3             | >_©_ ≂, ™ 78* '<br>Ouicki |                      |              |
| Devicest Fr. S. P. f   |                              |                           |                      |              |
| Project Ex 20          |                              |                           | An outline is no     | bt availa    |
| JAX-WS V               | New                          | <u> </u>                  | Project              |              |
| a 🈕 Java Reso          | Go Into                      |                           | Annotation           |              |
| ⊿<br>src<br>⊕ no       | Open Type Hierarchy          | F4 🧿                      | 😚 Class              |              |
| Librari                | Show In                      | Alt+Shift+W ▶             | 3 Enum               |              |
| 👂 🛋 JavaScript 📄       | Сору                         | Ctrl+C                    | Interface            |              |
| build                  | Copy Qualified Name          | 4                         | р Раскаде            |              |
| Servers                | Paste                        | Ctrl+V                    | Y HTML File          |              |
| ×.                     | Delete                       | Delete                    | JSP File             |              |
|                        | Remove from Context Ctrl+/   | Alt+Shift+Down            | 🖗 Filter             |              |
|                        | Source                       | Alt+Shift+S               | G Listener           |              |
|                        | Refactor                     | Alt+Shift+T >             | Servlet              |              |
| 2.0                    | Import                       |                           | S Example            |              |
|                        | Export                       |                           | 😚 Other Ctrl+        | N            |
| 5                      | Pafrash                      |                           |                      |              |
|                        | Kellesh                      |                           | urce Explo 🔚 Snippet | is 🗖         |
|                        | Profile As                   |                           |                      | 69<br>9      |
|                        | Debug As                     |                           | Resource Dath        |              |
|                        | Validate                     |                           | Resource Paul        |              |
|                        | Team                         | •                         |                      |              |
|                        | Compare With                 | •                         |                      |              |
| <                      | Restore from Local History   |                           |                      |              |
| nombrePaquete -        | Properties                   | Alt+Enter                 |                      |              |

| 0                                      | New Java Class                         |                    | - 🗆 🗙  |
|----------------------------------------|----------------------------------------|--------------------|--------|
| <b>Java Class</b><br>Create a new Java | class.                                 |                    | C      |
|                                        |                                        |                    |        |
| Source folder:                         | HelloWorld/src                         |                    | Browse |
| Package:                               | nombrePaquete                          |                    | Browse |
| Enclosing type:                        |                                        |                    | Browse |
| Name:                                  | Hello                                  |                    |        |
| Modifiers:                             | epublic Opackage Oprivate              | O protected        |        |
|                                        | abstract final static                  |                    |        |
| Superclass:                            | java.lang.Object                       |                    | Browse |
| Interfaces:                            |                                        |                    | Add    |
|                                        |                                        |                    | -      |
|                                        |                                        |                    | Remove |
| Which method stul                      | bs would you like to create?           |                    |        |
|                                        | public static void main(String[] args) |                    |        |
|                                        | Constructors from superclass           |                    |        |
| Do you want to add                     | comments? (Configure templates and de  | efault value here) |        |
|                                        | Generate comments                      |                    |        |
|                                        |                                        |                    |        |
|                                        |                                        |                    |        |
|                                        |                                        |                    |        |
| (?)                                    |                                        | Finish             | Cancel |

- Creamos la clase Hello e introducimos el código de la siguiente transparencia.
- MUY IMPORTANTE: Respetar mayúsculas y minúsculas, especialmente las convenciones de Java para la inicial

### 4. Creación del paquete y de la clase (iii)

| nackage nombrePaguete:                        | D Hello,java ⋈<br>1. spekace perhaphagusta;                                                               |
|-----------------------------------------------|----------------------------------------------------------------------------------------------------|
| package nometer aquece,                       | 2<br>30 import javay ws rs GET:                                                                           |
|                                               | 4 import javax.ws.rs.Path;<br>5 import javax.ws.rs.Produces:                                              |
|                                               | <pre>import javax.ws.rs.core.MediaType; 7</pre>                                                           |
| <pre>import javax.ws.rs.GET;</pre>            | <pre>@Path("/hello") 9 public class Hello {</pre>                                                         |
|                                               | 10<br>110 @GET                                                                                            |
| import javax.ws.rs.Path;                      | <pre>12 @Produces(MediaType.TEXT_PLAIN) 13 public String sayPlainTextHello(){return "Hello Plain";}</pre> |
| import income as Duchases                     | 14 }<br>15                                                                                                |
| import javax.ws.rs.produces;                  |                                                                                                    |
| <pre>import javax.ws.rs.core.MediaType;</pre> |                                                                                                    |
|                                               |                                                                                                    |
|                                               |                                                                                                    |
|                                               |                                                                                                    |

```
@Path("/hello")
public class Hello {
```

**@**GET

@Produces(MediaType.TEXT PLAIN)

public String sayPlainTextHello() {return "Hello Plain"; }
}
NOTA: No olvidéis salvar el archivo tras pegar o modificar el código.

15

🕪 III 🔲 M 3. (3. (2) 🗮 🐨 🎄 🕶 🚺 🕶 💁 🖓 🖛 🥹

#### 5. Creación del archivo web.xml (i)

| 0                 | Java EE - HelloWorld/src/no   | mbrePaquete/Helllo.jav | a - Eclipse 🚽 🗖          | New File                           | - <b>-</b> × | N web  | vml 52 [[                   |
|-------------------|-------------------------------|------------------------|--------------------------|------------------------------------|--------------|--------|-----------------------------|
| File Edit Source  | Refactor Navigate Search Proj | ect Run Window Help    |                          |                                    |              | A WCL  |                             |
| 📑 🗝 🔛 🕼 🖨 🖇       | ) 🌙 😜 🔟 🔟                     | 🔌 🗈 🗉 🖬 🕅 3.           | Pe.   🗟 🔀                | File                               |              | 1 4    | Ovml vers                   |
| 🏘 🕶 🔕 🕶 🚱         | 🖏 = 😚 = 🅭 🖨 🖋 = 🎯 🐴           | \$ ∲1 ▼ 🖓 ▼ 🌾 (> ▼ o   | ⇒ ▼                      | Create a new file resource.        | =            | 1      | CI XIII CI II               |
|                   |                               | Quick                  | Access 🗈 😰               |                                    |              | 20 <   | (web-app )                  |
| Project Ex 🛙      | 🗖 🗖 🚺 Helllo.java 🛛           |                        | - T 📑 O 🖾 🗐 T 🗖          | Enter or select the parent folder: |              | 3      |                             |
| 🗆 🔁 🔁             | New                           | •                      | Project                  | HelloWorld/WebContent/WEB-INE      |              | 40 \$  | (serviet>                   |
| ⊿ 2 HelloWorld    | Go Into                       |                        | 📍 File                   |                                    |              | 5      | <servlet< td=""></servlet<> |
| JAX-WS            | Show In                       | Alt+Shift+W ►          | 🗳 Folder                 |                                    |              | 6      | <servlet< td=""></servlet<> |
| a 🈕 Java Res      | Copy                          | Ctrl+C                 | 🔂 SQL File               | a 🔤 HelloWorld                     |              | 70     | 10010201                    |
| ⊿ 🥮 src           | Copy Qualified Name           | carre                  | 5 HTML File              | 🤛 .settings                        |              |        | <1                          |
|                   | Paste                         | Ctrl+V                 | JSP File                 | build                              |              | 8      |                             |
| ⊳ 🛋 Libri 🦻       | Delete                        | Delete                 | Duranala                 | SFC                                |              | 9⊝     |                             |
| JavaScri          | Remove from Context           | Ctrl+Alt+Shift+Down    | Example                  |                                    |              | 10     |                             |
| build<br>WebCor   | Build Path                    | •                      | 📸 Other Ctrl+N           | WEB-INF                            |              | 10     |                             |
|                   | Move                          |                        |                          | RemoteSystemsTempFiles             |              | 11     | </td                        |
| a 🗁 WEE           | Rename                        | F2                     |                          | Servers                            |              | 12     | <pre>(/servlet)</pre>       |
|                   | Import                        |                        |                          |                                    |              | 130    | (servlet-m                  |
| Servers           | Export                        |                        |                          |                                    |              | 14     | (convl)                     |
|                   | Refresh                       | F5                     |                          |                                    |              | 14     | < Selvie                    |
|                   |                               |                        | ×                        |                                    |              | 15     | <url-pa< td=""></url-pa<>   |
|                   | Validate                      |                        | >                        | File name: web yml                 |              | 16 <   | <pre>/servlet-</pre>        |
|                   | Show in Remote Systems view   |                        | ource Explo 🚡 Snippets 🗂 | The name. web.xm                   |              | 17     | (web-ann)                   |
|                   | Profile As<br>Debug As        |                        | 69<br>69                 | Advanced >>                        |              | 10     | CAMED WKK                   |
|                   | Run As                        |                        | D                        |                                    |              | 18     |                             |
|                   | Team                          |                        | Resource Path            |                                    |              |        |                             |
|                   | Compare With                  | +                      |                          |                                    |              |        | 4                           |
|                   | Restore from Local History    |                        |                          |                                    |              | _      |                             |
| <                 | Source                        | +                      |                          | ? Fi                               | nish Cancel  | Design | Source                      |
| 🗁 WEB-INF - Hello | Properties                    | Alt+Enter              |                          |                                    |              | -      | <u> </u>                    |

- Creamos el archivo web.xml en WebContent/WEB-INF
- Se abre automáticamente con el editor XML. Pinchar en la pestaña inferior "Source", para verlo en modo texto
- Copiamos en él código de la siguiente transparencia y salvamos.

### 5. Creación del archivo web.xml (ii)

#### <?xml version="1.0" encoding="UTF-8"?>

<web-app xmlns:xsi="http://www.w3.org/2001/XMLSchema-instance"</pre> xmlns="http://java.sun.com/xml/ns/javaee" xmlns:web="http://java.sun.com/xml/ns/javaee/web-app 2 5.xsd" xsi:schemaLocation="http://java.sun.com/xml/ns/javaee http://java.sun.com/xml/ns/javaee/web-app 3 0.xsd" id="WebApp ID" version="3.0">

#### <servlet>

```
<servlet-name>Mi Servicio Hello REST</servlet-name>
```

<servlet-class>org.glassfish.jersey.servlet.ServletContainer</servlet-class>

#### <init-param>

<param-name>jersey.config.server.provider.packages</param-name>

<param-value>

nombrePaquete, com.fasterxml.jackson.jaxrs.json</param-value>

<init-param>

</init-param

17 </web-app>

<param-name>jersey.config.server.provider.packages</param-name> nombrePaquete, com.fasterxml.jackson.jaxrs.json</param-value>

```
</init-param>
                                                                                                                                                🕽 Hello.java 🛛 🖹 web.xml 🕅
                                                                                                                                                   <?xml version="1.0" encoding="UTF-8"?>
                                                                                                                                                  20 web-app xmlns:xsi="http://www.w3.org/2001/XMLSchema-instance" xmlns="http://java.sun.com/x
</servlet>
                                                                                                                                                  4 (cervlet)
                                                                                                                                                    <servlet-name>Mi Servicio Hello REST</servlet-name>
                                                                                                                                                     <servlet-class>org.glassfish.jersey.servlet.ServletContainer</servlet-class>
<servlet-mapping>
        <servlet-name>Mi Servicio Hello REST</servlet-name</pre>
                                                                                                                                                12 (/servlet)
                                                                                                                                                13⊖ <servlet-mapping>
                                                                                                                                                14 <servlet-name>Mi Servicio Hello REST</servlet-name>
15 <url-pattern>/demo/*</url-pattern>
                                                                                                                                                16 </servlet-mapping
```

<url-pattern>/demo/\*</url-pattern>

</servlet-mapping>

</web-app>

NOTA: dependiendo del sistema operativo las comillas puede que se copien mal. Si da error revisar las comillas.

#### 6. Despliegue del servicio en el servidor

- Desplegamos en el servidor Tomcat que hemos creado anteriormente: Botón derecho sobre el proyecto → Run as → Run on Server → Elegimos el servidor creado →Finish
- Preguntará si queremos reiniciar el servidor, le damos a OK
- Si todo ha ido bien al desplegar el contenido del servidor, saldrá debajo el servicio sincronizado.
- Si no habría que pinchar en la pestaña de la consola para ver el error.
- No hay que preocuparse si en el navegador de Eclipse sale Error 404.
- NOTA: Para ver la ventana de consola, problemas o log de errores: Window→ Show View→ General→ la opción correspondiente

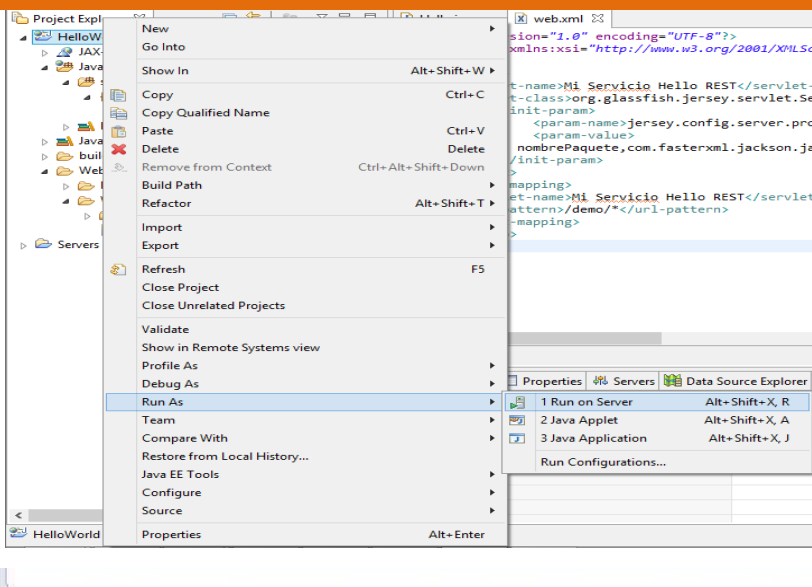

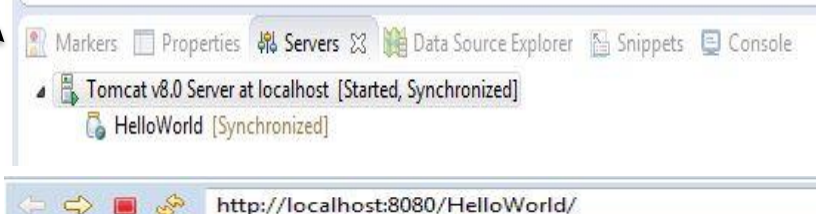

#### Estado HTTP 404 - /HelloWorld/

type Informe de estado

mensaje <u>/HelloWorld/</u>

descripción El recurso requerido no está disponible.

Apache Tomcat/8.0.14

## **RESTFUL HELLO WORLD** 7. Probar desde el cliente REST

| Postman File Edit View                 | Collection History Help                |                     |                  |                    |                     |              |               |            |           | ×    |  |
|----------------------------------------|----------------------------------------|---------------------|------------------|--------------------|---------------------|--------------|---------------|------------|-----------|------|--|
| + New -                                | Import Runner                          | 4.*                 | Builder          | Team Library       | 📽 🧿                 | SYNC OFF     | <b>4</b> 0    | • •        | Sigr      | n In |  |
| http://localhost                       | http://localhost      http://localhost | tp://localhost • ht | tp://localhost 😑 | New Tab            | × + ····            | No Enviror   | nment         | ~          | <li></li> | ÷¢ŀ  |  |
| GET 🗸                                  | Enter request URL                      |                     |                  |                    |                     | Params       | Send          | $\sim$     | Save      | ~    |  |
| Authorization                          | Headers Body Pre                       | -request Script T   | ests             |                    |                     |              |               |            | Cookies C | lode |  |
| TYPE<br>No Auth                        | ~                                      |                     | This request     | does not use any a | uthorization. Leari | n more about | authorization |            |           |      |  |
| Response                               |                                        |                     |                  |                    |                     |              |               |            |           |      |  |
| Hit the Send button to get a response. |                                        |                     |                  |                    |                     |              |               |            |           |      |  |
|                                        |                                        |                     | Do more w        | ith requests       |                     |              |               |            |           |      |  |
|                                        |                                        | Share               | Mock             | Monitor            | Document            |              |               |            |           |      |  |
| 🛛 Q 🖂                                  |                                        |                     |                  | ~                  |                     |              |               | $\bigcirc$ |           | ?    |  |

- En la request url de Postman ponemos la siguiente URI: <u>http://localhost:8080/HelloWorld/demo/hello</u>, seleccionamos GET y pulsamos sobre Send. Nos debería dar el resultado siguiente:
- La URI se ha formado con la dirección del servidor Tomcat (localhost:8080), el nombre del proyecto (HelloWorld), el nombre de la raíz que establecimos en el archivo web.xml (demo) y el nombre del path indicado en la clase (hello).

## Anexo 1

#### Cómo evitar el mensaje de error al desplegar

- Debes tener en cuenta que este error no es relevante ya que trata de cargar una web "en parte de cliente", a pesar de tratarse de un servicio.
- En cualquier caso, si no quieres que aparezca este error:
- 1. Dentro de la carpeta Webcontent del Proyecto añade un archivo Index.html con el texto que quieres que aparezca en la web.
- 2. Dentro del web.xml antes de cerrar la etiqueta webapp añade lo siguiente:

```
<welcome-file-list>
   <welcome-file>Index.html</welcome-file>
   </welcome-file-list>
```